# **App MySchool**

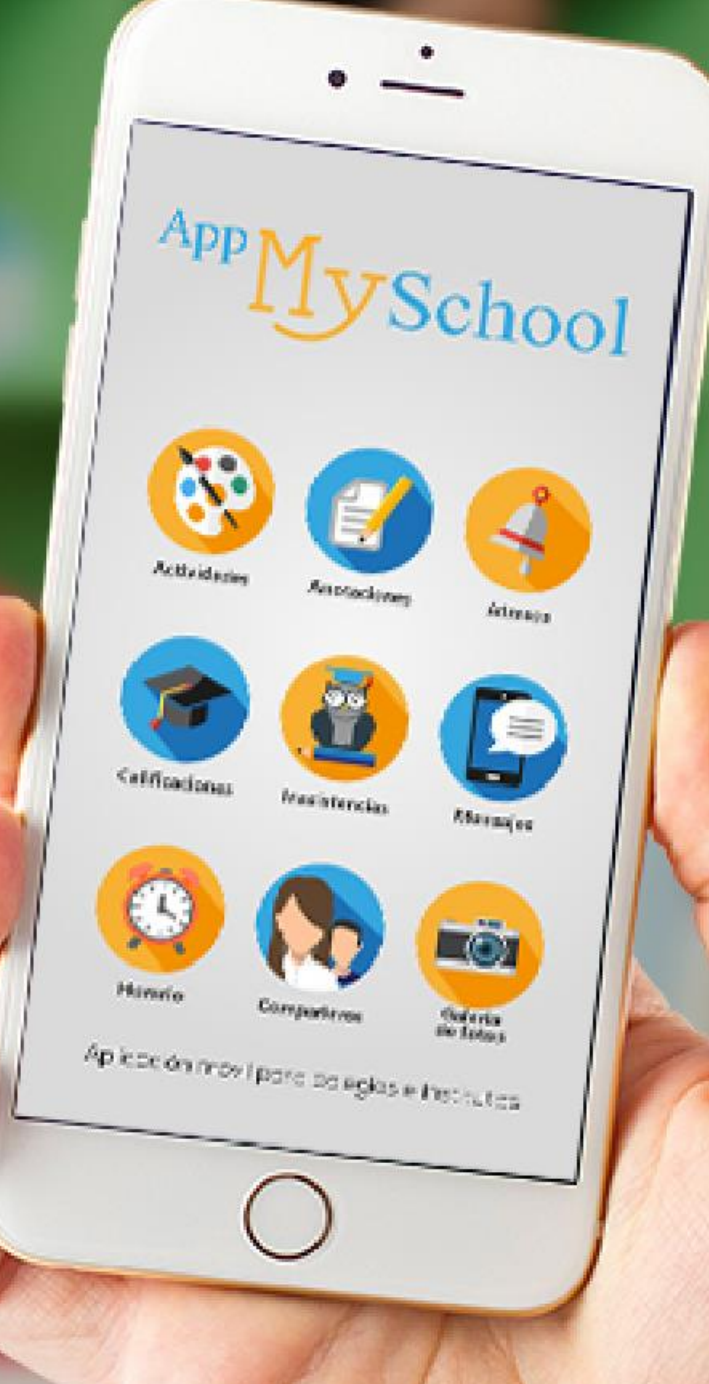

# Disponible en Google Play

|   | > Google Play    | Buscar                  |                          |                                | ٩         |
|---|------------------|-------------------------|--------------------------|--------------------------------|-----------|
|   | 🛎 Apps           | Categorías 🗸 Página pri | incipal Listas de éxitos | Estrenos                       |           |
|   | Mis aplicaciones |                         |                          |                                |           |
|   | Comprar          |                         | appMyScho                | ol                             |           |
| : | Juegos           |                         | ERPSYSTEMS LIMITADA      | Educación                      | *****11 = |
|   | Selección de los |                         | E Todos                  |                                |           |
|   | editores         | 0                       |                          | 🖈 Agregar a la lista de deseos | Instalar  |

# **Disponible en App Store**

#### Vista previa de App Store

Esta app solo está disponible en App Store para dispositivos iOS.

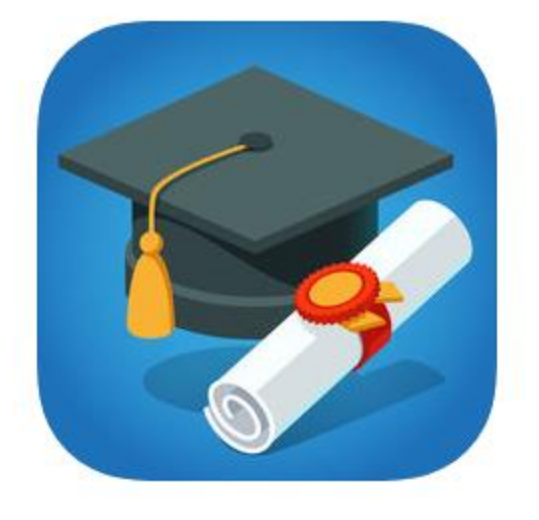

#### App MySchool 4+

Completo, Simple, Poderoso Fabian Eduardo Seguel Claverie

#89 en Educación Gratis

### Una vez instalada la app

| Coné       | ctate!               |
|------------|----------------------|
| Usuario    |                      |
| Contraseña |                      |
| Iniciar    | Recuperar Contraseña |

App MySchool

Escribir el usuario y contraseña. Si nunca ha ingresado al software, es el rut completo, sin escribir ni puntos ni guión, por ejemplo: 123457894 Luego, presionar el

boton Iniciar

### Si hay más de un hijo

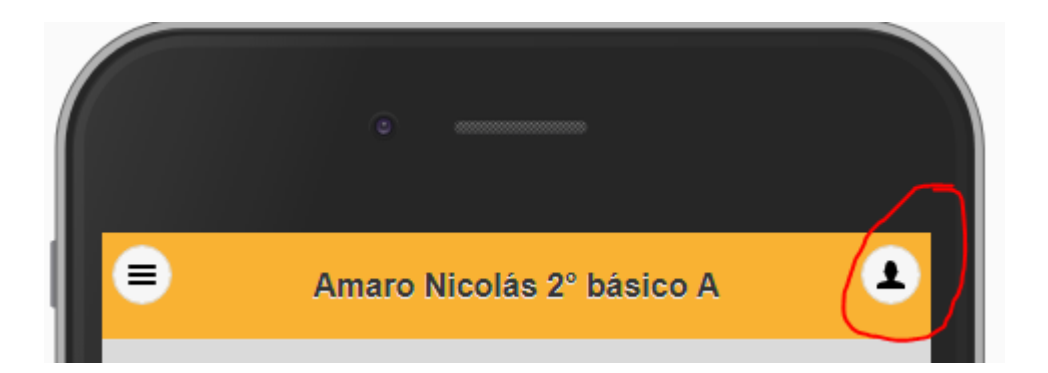

Pulsar en la imagen que encierra el círculo.

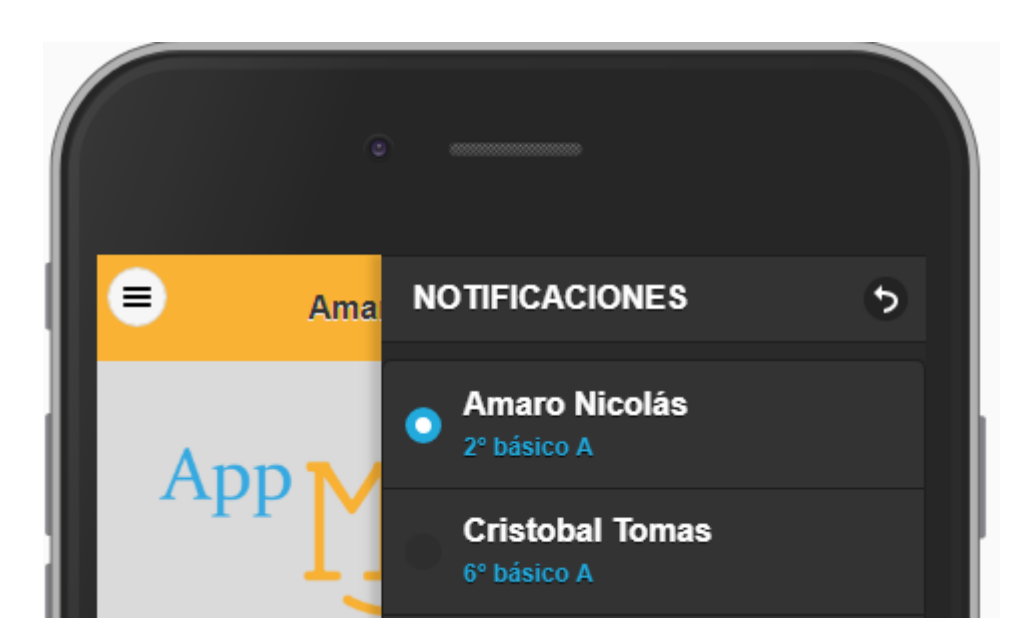

Elegir a quien corresponda.

## Información que muestra

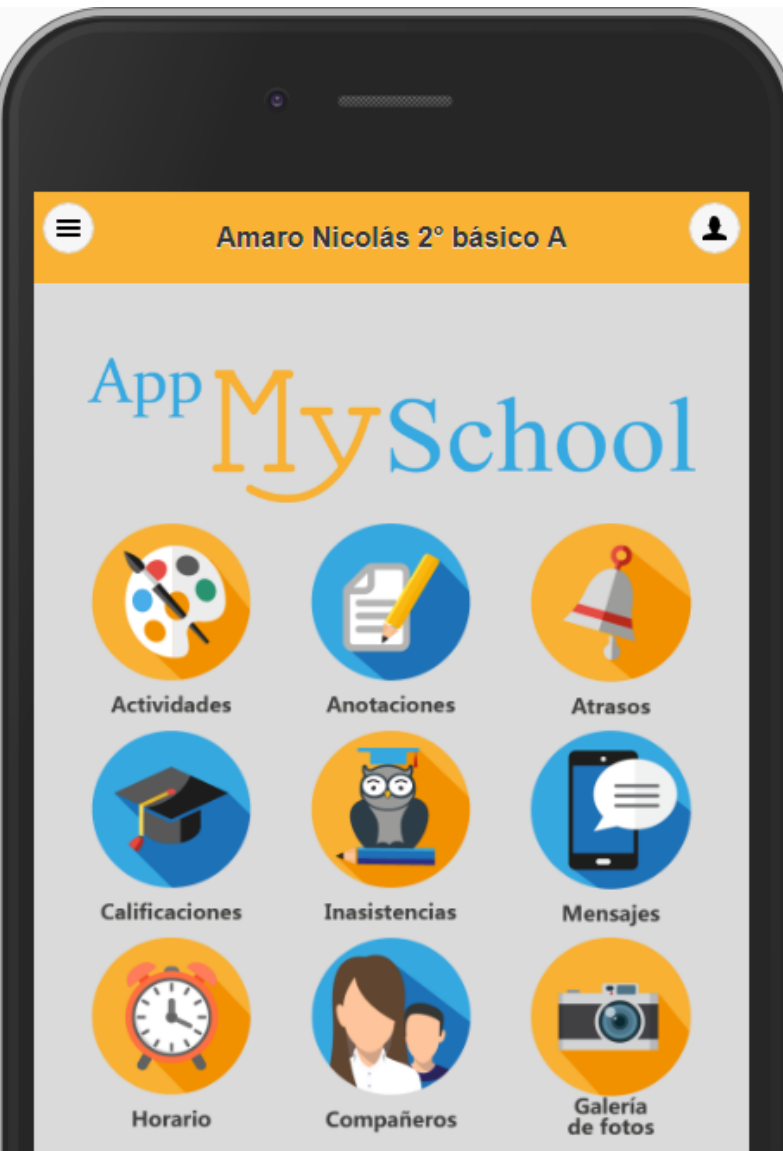

- Actividades: todo lo relacionado a fechas.
- Anotaciones positivas, negativas.
- Atrasos.
- Inasistencias.
- Calificaciones.
- Mensajes.
- Horario de Clases.
- Compañeros de Curso.
- Fotos.

### Acceso al Menú

| •                         |   |
|---------------------------|---|
| Amaro Nicolás 2º básico A | ٤ |
|                           |   |

 Para activar el Menú, presionar en la imagen encerrada.

| •                |          |
|------------------|----------|
| MENU 5           | ico A    |
| 🞧 Inicio         |          |
| Actividades      | 1        |
| Anotaciones      | hool     |
| O Atrasos        |          |
| Calificaciones   |          |
| Inasitencias     | Atrasos  |
| Mensajes         |          |
| O Horario        |          |
| O Compañeros     | Mensajes |
| Galería de Fotos |          |